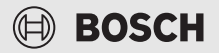

# [fr] Brève notice d'utilisation destinée aux clients finaux Module de commande CH 120

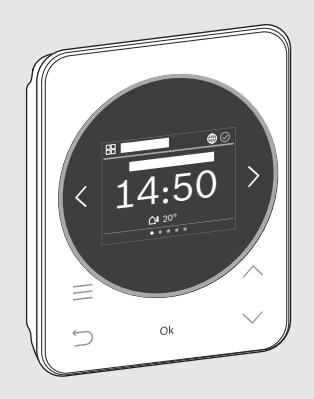

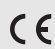

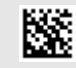

6721876583 (2024/02) FR

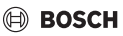

### 1 Navigation dans les menus

Les fonctions du CH 120 sont regroupées par thème dans des menus.

| • |  |
|---|--|
| 1 |  |

Selon la configuration de l'installation, tous les menus ne sont pas affichés.

- Avec les touches < et >, passer d'un menu à l'autre :
  Aperçu >< Système hybride >< ... >< Congés >
- Avec la touche , sélectionner les réglages spécifiques au menu du menu actuellement sélectionné (par ex. Démarrage ECS supp. ou Mode de fonctionnement dans le menu ECS).

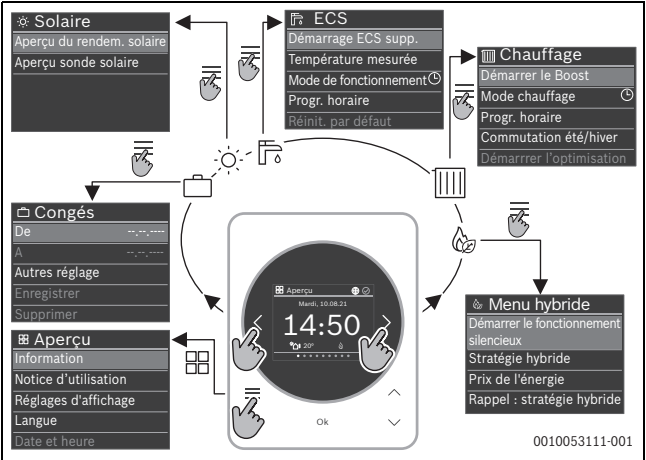

- Modifier les valeurs et sélectionner les réglages avec les touches  $\vee$  et  $\wedge$  .
- Confirmer les valeurs, la sélection et les réglages en appuyant sur Ok.
- Quitter les réglages à l'aide de la touche ↔.

Les valeurs clignotantes peuvent être modifiées à l'aide des touches V et  $\Lambda$  .

## 2 Aperçu des éléments de commande et affichages

[1] Nom du menu

BOSCH

- [2] Menu suivant
- [3] Augmenter la valeur / Naviguer dans les réglages
- [4] Réduire la valeur / Naviguer dans les réglages
- [5] Confirmer la valeur / Sélectionner les réglages
- [6] Quitter/revenir aux réglages spécifiques au menu
- [7] Afficher les réglages spécifiques au menu
- [8] Affichage de la position du menu
- [9] Menu précédent
- [10] Affichage principal

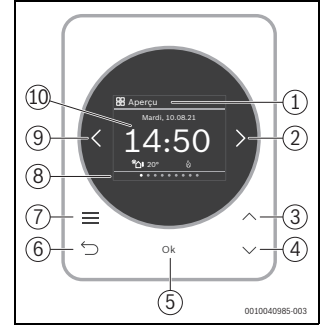

## 3 Modifier la Stratégie hybride

La stratégie hybride peut permuter entre **Optimisation** des coûts et **Pompe à chaleur optimisée**.

- Dans le menu Système hybride, appuyer sur la touche Ok.
- Marquer la stratégie hybride souhaitée à l'aide des touches ∨ et ∧ et sélectionner en cliquant sur Ok.

Lors du premier passage à la stratégie **Optimisation des coûts**, il faut indiquer les prix de l'énergie sur la base desquels la stratégie hybride **Optimisation des coûts** sera calculée.

## 4 Modifier la température ambiante

Dans le menu Chauffage, sélectionner la température ambiante souhaitée avec les touches ∨ et ∧, puis confirmer avec Ok.

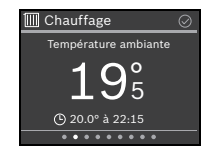

🏼 Stratégie hybride

Optimisation des coûts

. Entrez les prix de

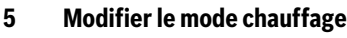

Le mode chauffage peut être permuté entre le Auto et le Manuel ou être désactivé entièrement.

- Dans le menu Chauffage, appuyer sur la touche OK.
- Sélectionner le mode de chauffage souhaité avec les touches  $\vee$  et  $\wedge$  et confirmer avec **Ok**.

#### Pour plus d'informations 6

Pour obtenir plus d'informations concernant CH 120 : scanner le QR code. ►

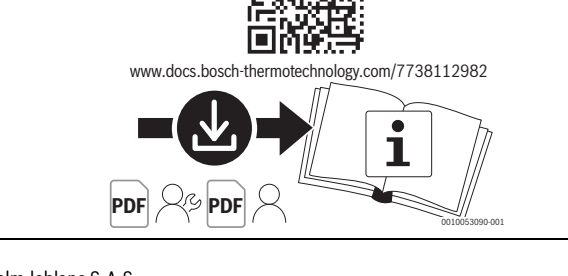

elm.leblanc S.A.S. Etablissement de Saint-Thégonnec CS 80001 F-29410 Saint-Thégonnec https://www.pro.bosch-climate.fr

Service 0,12 € / min 0 820 00 4000

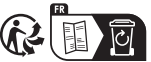

IMPORTANT: il est nécessaire de faire retour du bon de garantie à l'adresse indiquée sur celui-ci.

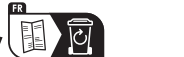

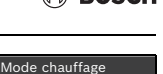

∆rrêt êt chauffag

Manuel Chauffer à temp. cor

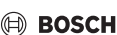